#### 2030 - 300GW

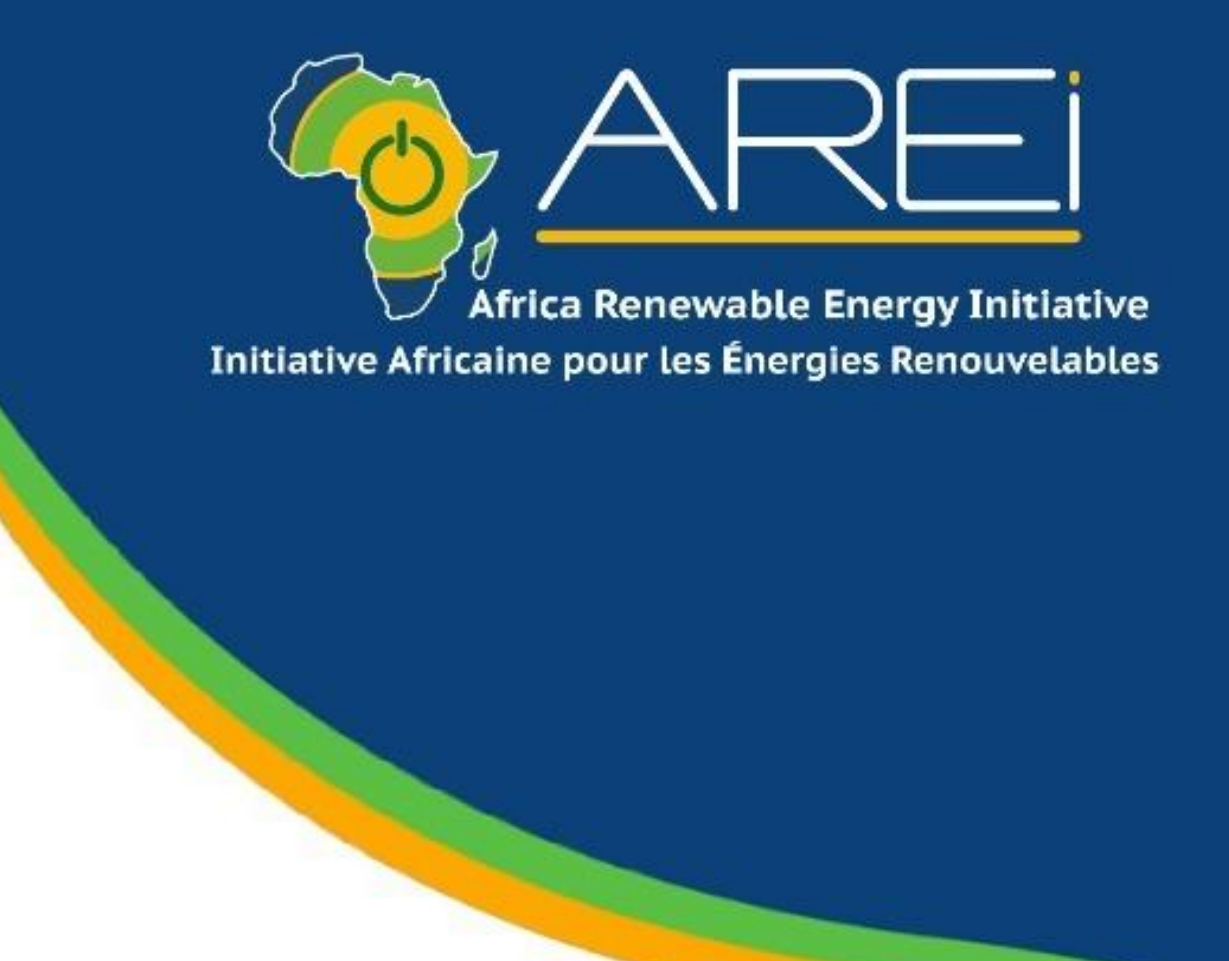

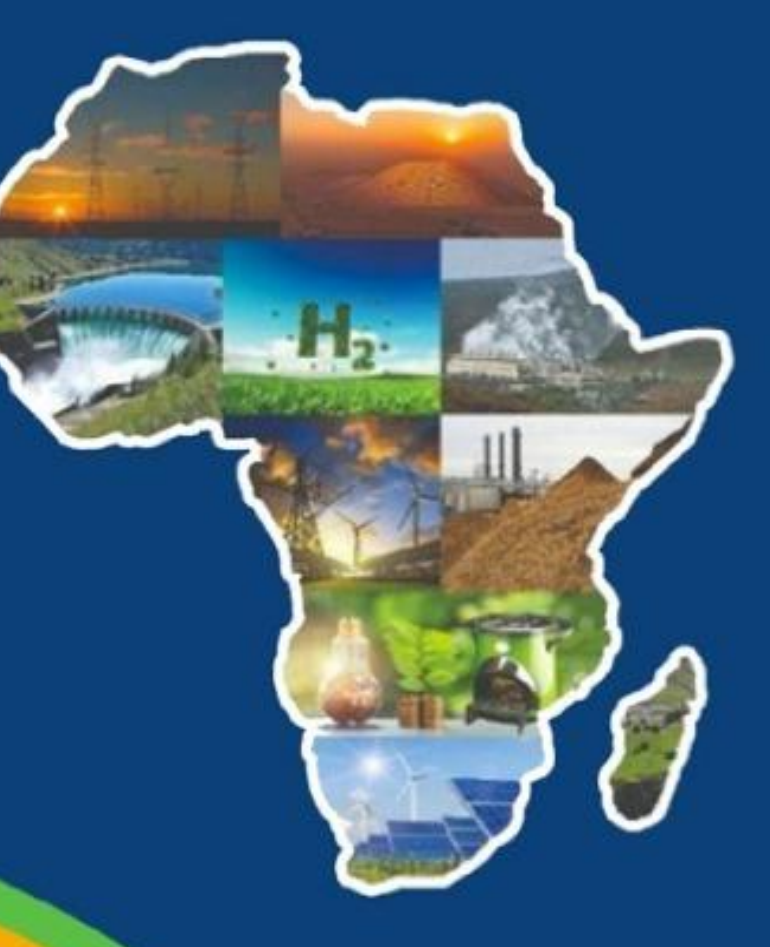

## **Présentation des outils AREI**

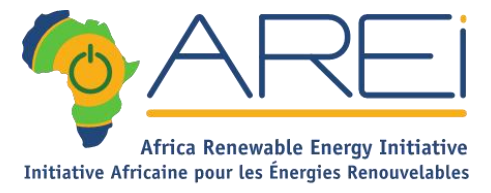

### 1 Platforme, 5 Outils

#### A. Outils internes

www.arei-projets.org (Interne – En cours de construction)

www.arei-archives.org (Interne – En cours de construction)

#### B. Outils externes

- www.arei.info (Public)
- □ <u>www.arei-idu.com</u> (Public)
- □ <u>www.areitv.com</u> (Public)

## WWW.AREI.INFO

| 74 🧰 f y in © 2 | ACCUSE ANORMATIONS & STATUCCE I JULY PROJETS PRETUNARES ADEMAGA MEDIAS NEWSLETTER                                                                                                    | oglacingi na racriti. |
|-----------------|----------------------------------------------------------------------------------------------------|-----------------------|
| ×               | Agenda<br>Agenda<br>Pis distornations sor Fagenda de TABE<br>Pis Galemanica de TABE<br>Pis Galemanica de TABE | >                     |
|                 | 2020-10 GW pays projets adoptés projets labellités projets déposés 200-300 GW per de déposés 200-300 GW per de déposés 200                                                                                                    |                       |
|                 | Weightington       Weightington         Weightington       Weightington                                                                                                    |                       |

Le site AREI INFO est un plateforme innovante et unique au monde: elle rassemble en un seul endroit des centaines de projets d'énergies renouvelables d'un même continent, l'Afrique.

Avec un moteur de recherche très puissant, pour répondre facilement et rapidement aux attentes des politiques et des décideurs.

Pour la Phase I, c'est la puissance technique de l'outil qui avait été privilégié. Pour la Phase II, nous lançons un dispositif plus ambitieux et plus collaboratif, auquel vous êtes invité à prendre part en tant que co-créateurs.

#### Eléments de la page d'accueil de AREI.INFO (1)

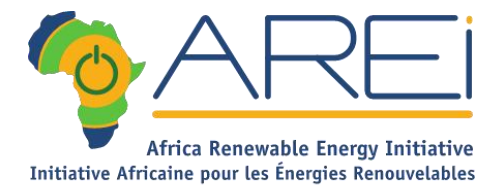

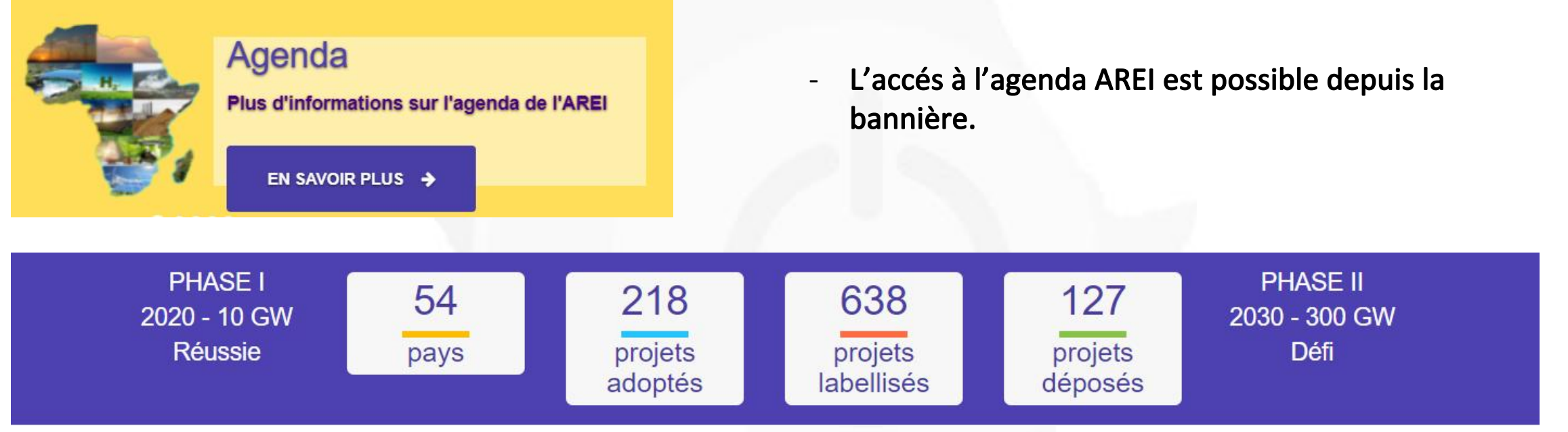

Cet élément permet d'avoir une vision globale des étapes de l'AREI et un état des lieux de la base de données projets, et cela concerne :

- Le nombre des pays inscrits dans l'initiative
- Le nombre des projets adoptés.
- Le nombre des projets labelisés
- Le nombre des projets déposés.

#### Eléments de la page d'accueil de AREI.INFO (2)

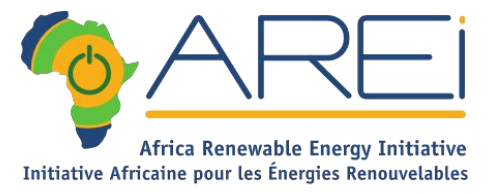

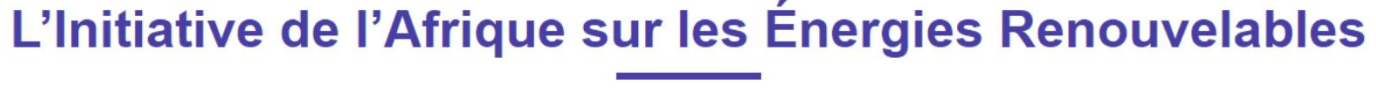

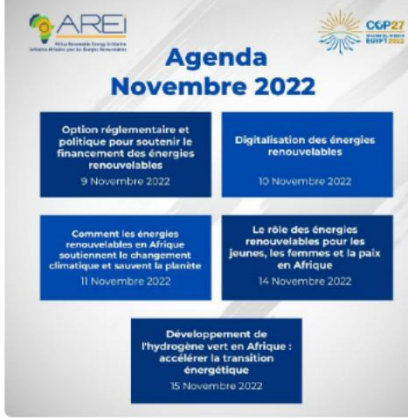

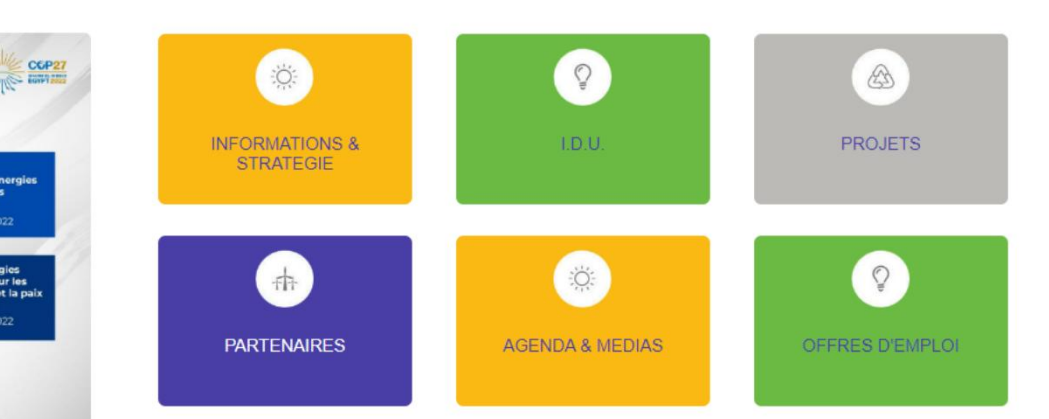

AREI (Africa Renewable Energy Initiative) est une initiative de transformation fondée et dirigée par l'Afrique afin d'accélérer, d'intensifier et d'utiliser le potentiel énorme du continent en matière d'énergies renouvelables.

L'initiative se concentre sur le développement de solutions intégrées pour accroître l'accès aux services d'énergie propre, améliorer le bien-être humain et mettre les pays africains sur la voie d'un développement durable et respectueux du climat. Au lancement de l'Initiative en 2015, AREI avait pour objectif d'installer 10 GW à partir de sources d'énergies renouvelables en 2020 (Phase I - Réussie) et au moins 300 GW en 2030.

Cette partie permet d'avoir :

- Une Présentation de l'AREI
- Les Raccourcis vers les principales informations

#### Eléments de la page d'accueil de AREI.INFO (3)

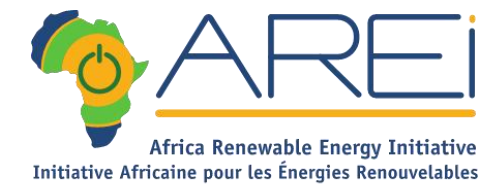

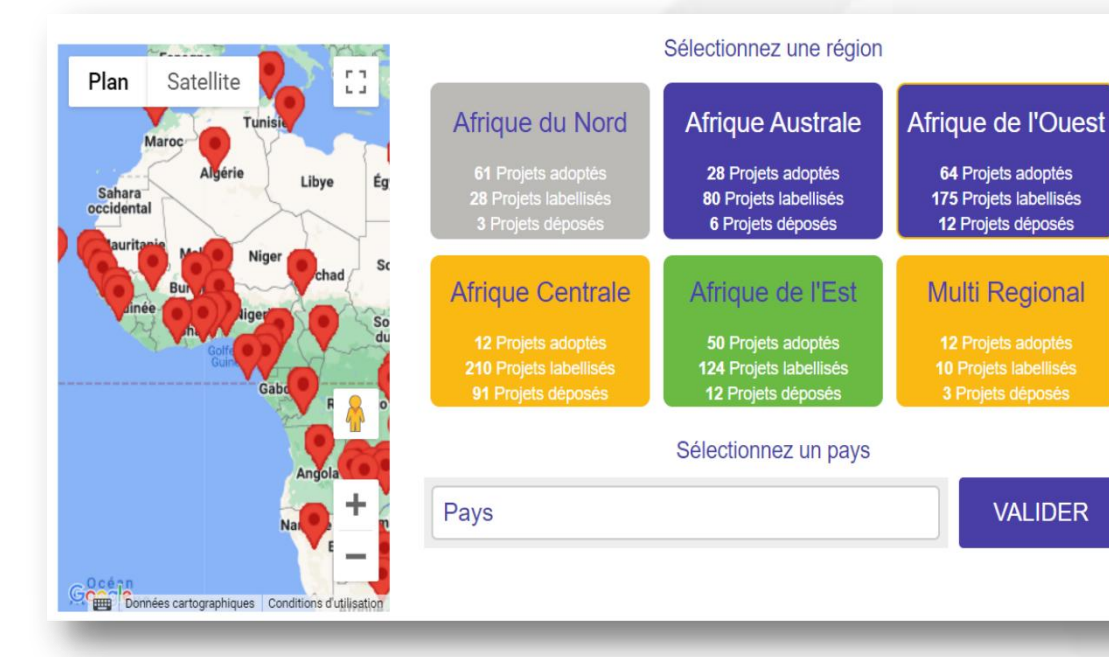

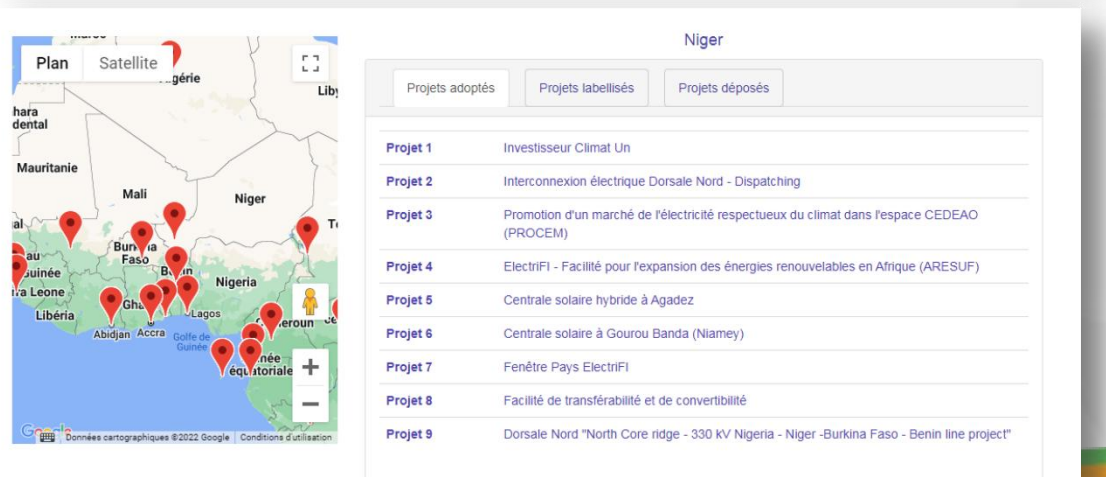

A ce niveau on retrouve une présentation des projets par carte, par régions, et par pays :

- En Sélectionnant un PAYS dans la liste des 54 pays, à gauche la carte fait un FOCUS sur le pays sélectionné.
- S'il y a des projets géolocalisés pour ce pays, ils apparaissent sur la carte.
- Tous les projets liés au pays s'affiche dans l'espace audessus la liste des pays

Cliquez sur un projet pour accéder à sa FICHE PROJET

#### Eléments de la page d'accueil de AREI.INFO (4)

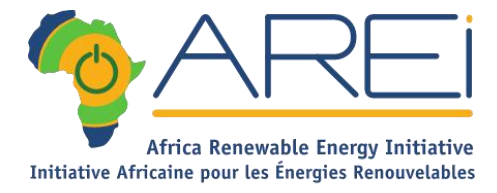

#### AGENDA

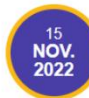

Développement de l'hydrogène vert en Afrique : accélérer la transition énergétique

14 NOV. 2022 Le rôle des énergies renouvelables pour les jeunes, les femmes et la paix en Afrique

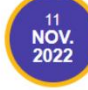

Comment les énergies renouvelables en Afrique soutiennent le changement climatique et sauvent la planète

10 NOV. 2022 Digitalisation des énergies renouvelables

#### PRESENTATION

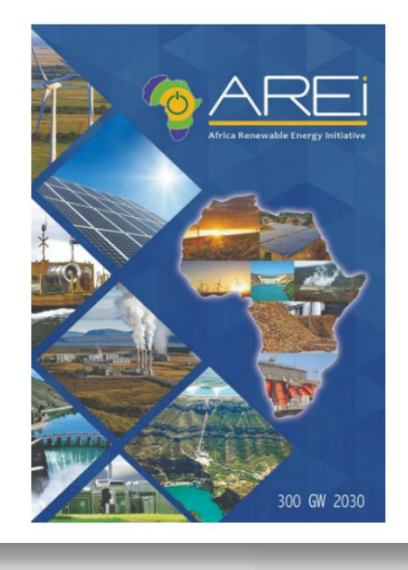

Dans cette partie du site on retrouve :

- Agenda des prochains événements AREI.
- Présentation de l'AREI :

( un clic sur l'image permet de télécharger la documentation en PDF )

#### Eléments de la page d'accueil de AREI.INFO (5)

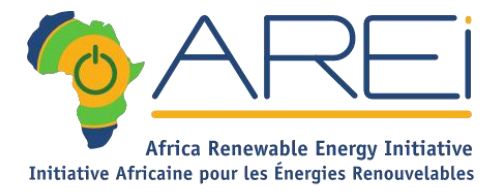

Interactions avec l'AREI

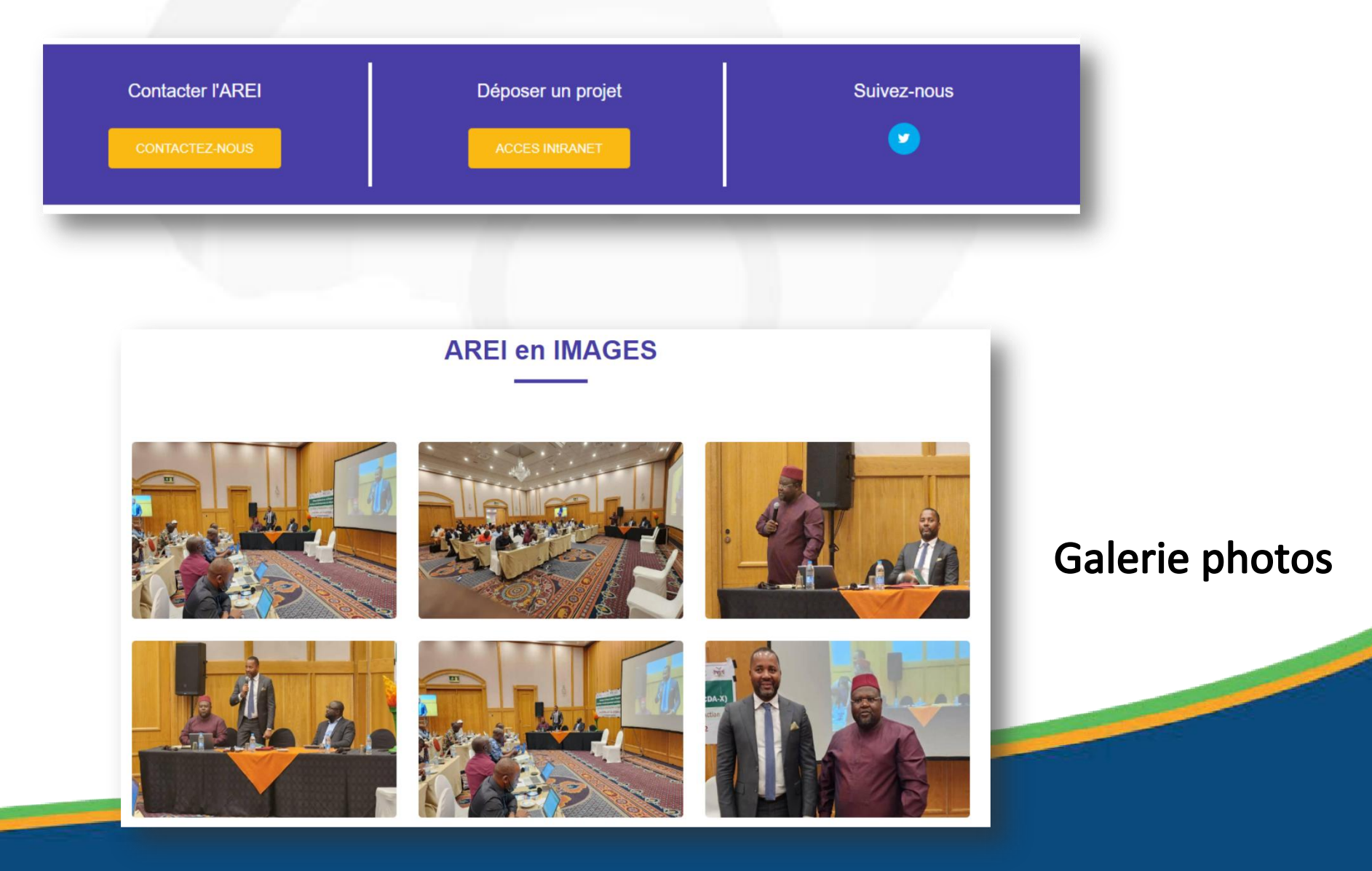

#### **Rubrique INFORMATIONS & STRATEGIE**

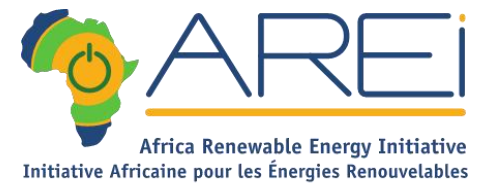

- Missions :

Description des différentes mission de l'AREI.

- Engagements :
  - Description des Engagements de l'AREI et des multiples parties prenantes africaines.
  - Stratégie : Définit la stratégie de l'AREI 2019 -2020.
- Fonctionnement de l'AREI-IDU
- Conseil d'administration :
  - La composition du conseil et les participants représentant les "observateurs permanents"
- Documents officiels de l'AREI.

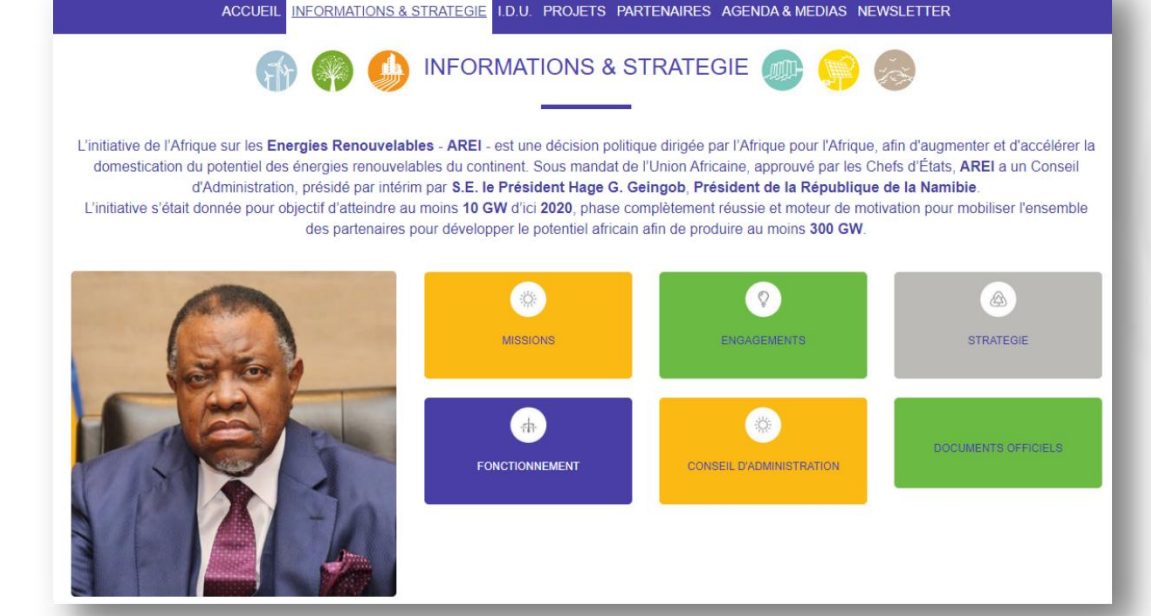

#### <u>Rubrique IDU</u>

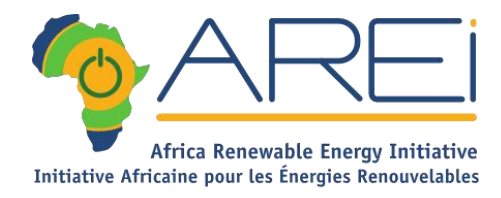

- <section-header>

   ACCUEL INFORMATIONS & STRATEGE
   I.D.U
   PROJETS PARTENAIRES AGENDA & MEDIAS NEWSLETTER

   Image: Construction of the strate of the strate of the strat
- Missions et Objectifs de L'Unité indépendante de mise en œuvre.
- Description du Fonctionnement de l'equipe IDU.

#### - Continent :

Présentation des projets par carte, par régions, et par pays.

- Plan d'action : Plan d'Actions 2019-2020
- Secteur PRIVE:
  - Descriptif du Cadre Réglementaire, les Mesures Incitatives et la Prise de Conscience.
- AGENDA IDU

#### **Rubrique PROJETS**

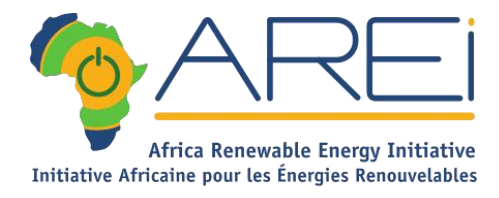

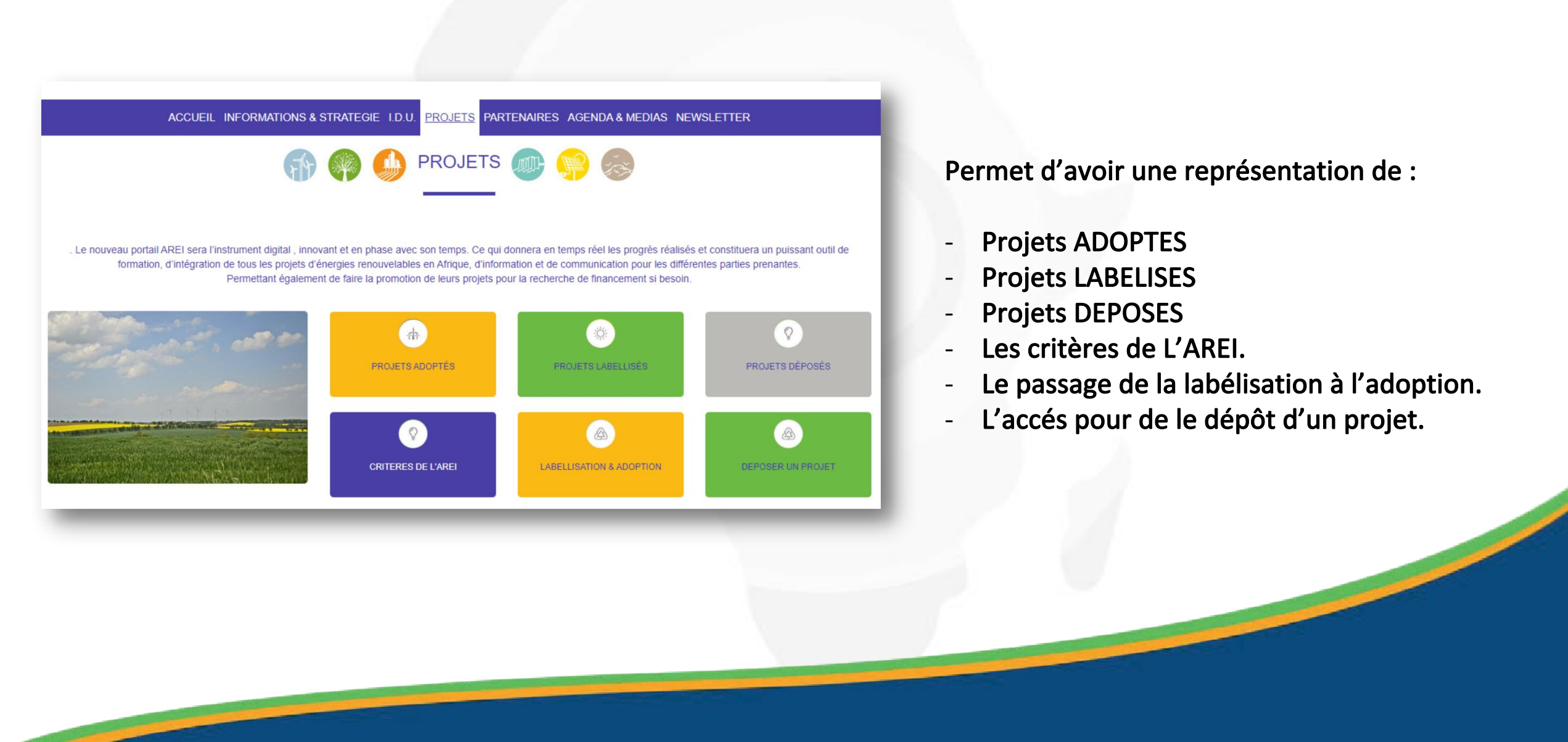

#### **Rubrique PARTENAIRES**

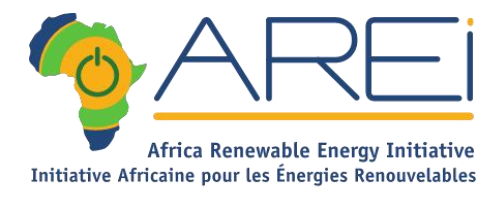

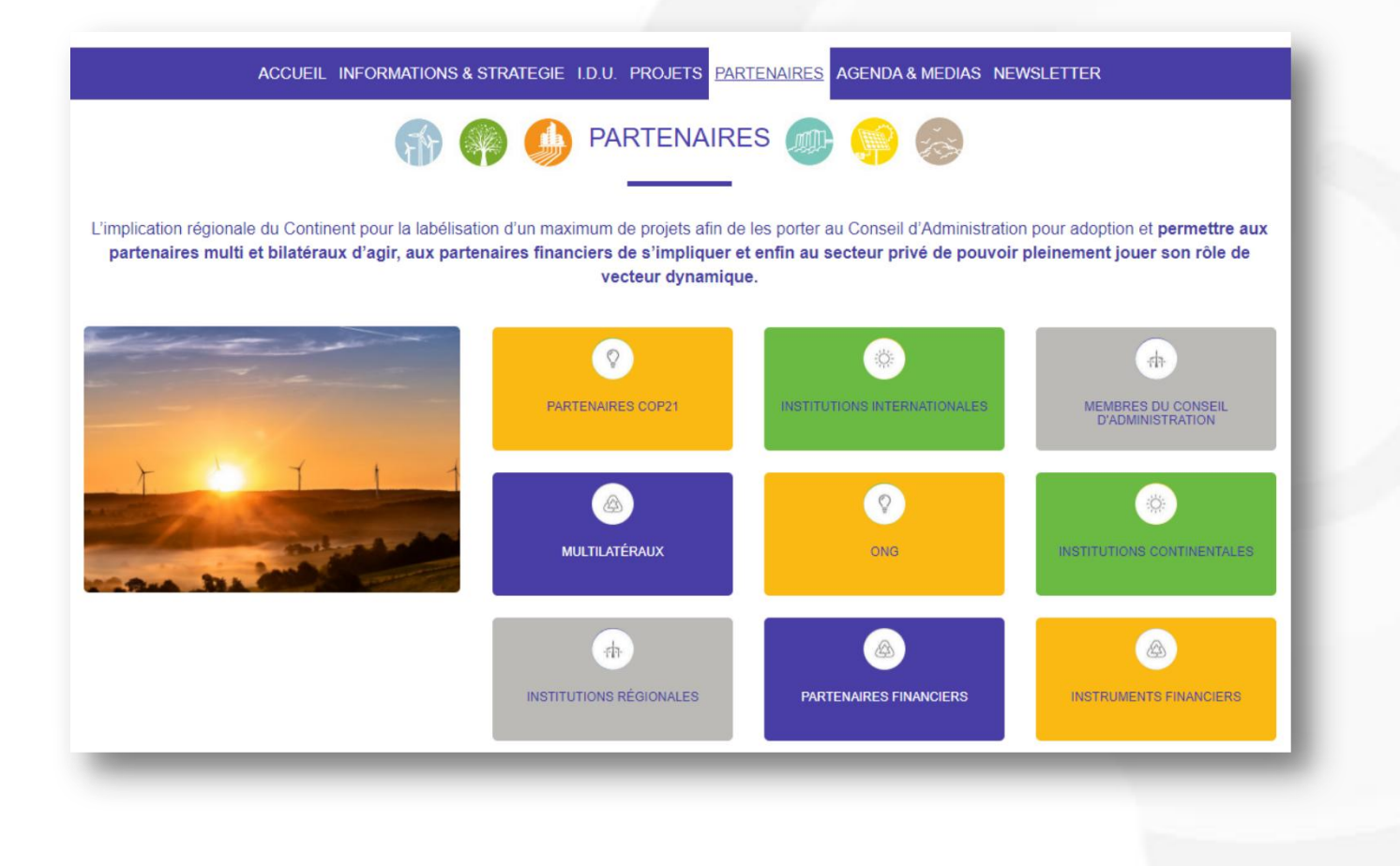

# Une représentation de tous les partenaires de L'AREI

#### **Rubrique AGENDA & MEDIAS**

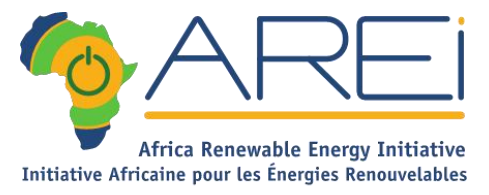

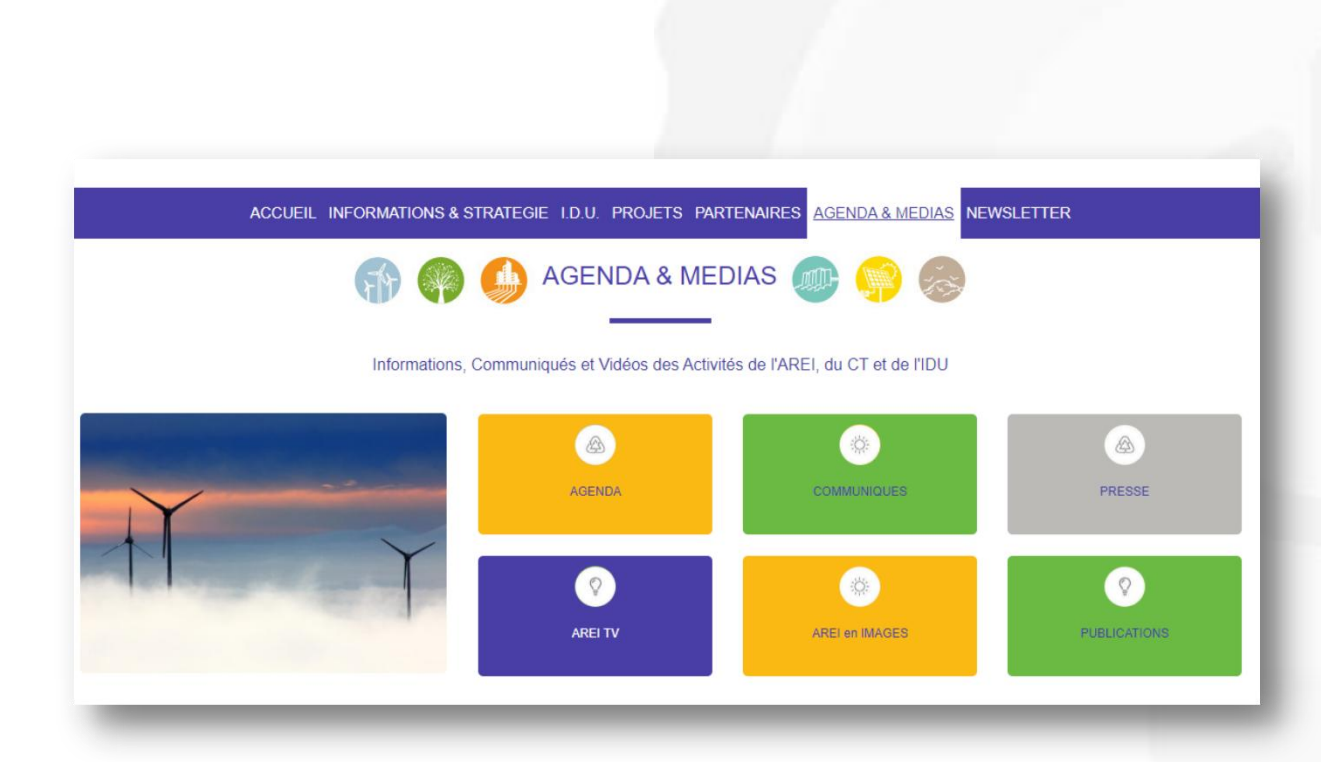

- AGENDA : Un Accès à tous les Agendas
  - **EVENEMENTS AREI**
  - ENERGIES RENOUVELABLES
  - AREI IDU
  - SOCIETE CIVILE
- COMMUNIQUES : Cet onglet servira à annoncer tous les évènements à venir
- PRESSE : Ici, il s'agira d'un condensé d'informations sur les énergies renouvelables à travers le monde
- AREI TV : Cette rubrique présentera une vision futuriste en accord avec les objectifs atteints de la phase 1 de AREI
- AREI EN IMAGES : Cette lucarne permettra à tous nos partenaires de suivre en image toutes les activités de l'initiative
- PUBLICATIONS : A ce niveau, les rapports, présentation et comptes rendus des événements seront partagés

#### **Rubrique NEWSLETTER**

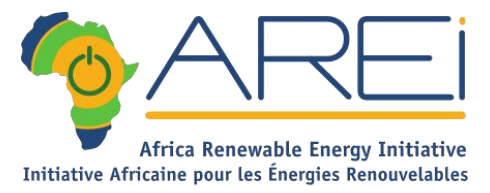

| ACCUEIL INFORMATIONS & S                                                                                                    | TRATEGIE I.D.U.   | PROJETS                          | PARTENAIRES                           | AGENDA & MEDIAS | NEWSLETTER |
|----------------------------------------------------------------------------------------------------|-------------------|----------------------------------|---------------------------------------|-----------------|------------|
| NEWSLETTER                                                                                                    |                   |                                  |                                       |                 |            |
|                                                                                                    | NE                | EWSLEI                           | ITER                                  |                 |            |
|                                                                                                    | Name*             |                                  |                                       |                 |            |
|                                                                                                    | E-mail*           |                                  |                                       |                 |            |
| T T T T                                                                                                    | I agree that my : | submitted dat                    | ta may be collecte                    | d and stored.   |            |
| and the second second s | Je ne suis p      | pas un robot<br><sub>Confi</sub> | reCAPTCHA<br>Identialité - Conditions |                 |            |
| Inscrivez-vous à notre newsletter pour être tenu informé de nos actualités.                                                                                                    | Send Message      |                                  |                                       |                 |            |

Inscrivez-vous à notre newsletter pour être tenu informé de nos actualités.

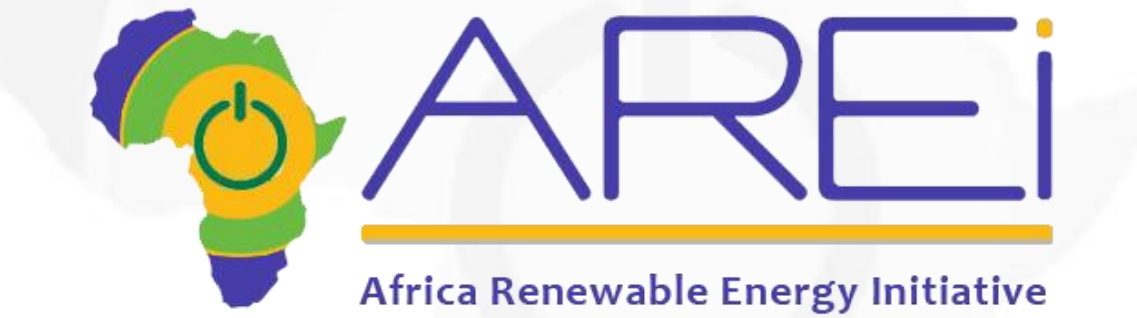

## Présentation de la Base de données projets

#### LA FICHE PROJET (1)

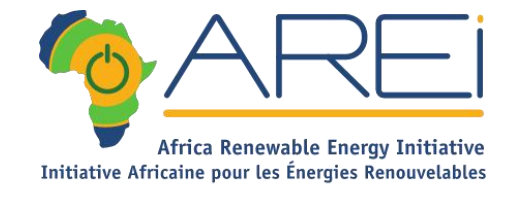

| Donsale Nord "North Core ridge - 330 kV Nigeria - Ni<br>project" | ger- | Burkina Faso - Benin line             |
|------------------------------------------------------------------|------|---------------------------------------|
| ✓ Type de projet                                                 | ~    | A - PROJET D'ACCOMPAGNEMENT<br>ADOPTÉ |
| 🚀 Budget estimé                                                  | ۰.   | REGION<br>Afrique de l'Ouest          |
| Suivi du projet                                                  |      | PAYS                                  |
| 🚀 Lead financier                                                 | ~    | Bénin Burkina Faso Niger              |
| Co-financier (if applicable)                                     | ~    | Nigeria                               |
| Total budget (estimated)                                         | ~    | TECHNOLOGIE                           |
| Contribution EU (estimée)                                        | ~    |                                       |
| Beneficiary contribution (estimated)                             | ~    |                                       |
| Autres contributions (estimées)                                  | ~    |                                       |
| 🚀 Etat du projet                                                 | ~    |                                       |
| Assistance technique                                             | ~    |                                       |

- Toutes les informations clé du projet se retrouvent dans la fiche projet.
- A gauche, toutes les informations de fond
- A droite, le type de projet (en jaune), le statut du projet (en violet), les régions, pays et technologies concernées (en vert)

#### LA FICHE PROJET (2)

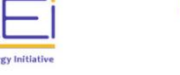

#### ACCUEIL A PROPOS I.D.U. PROJETS PARTENAIRES NEWS et MEDIAS NEWSLETTER

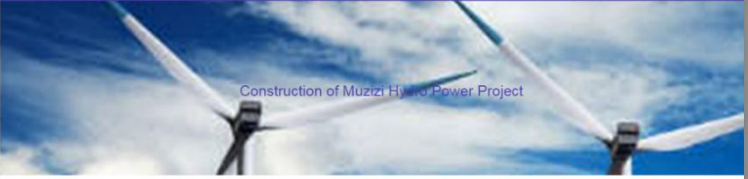

ada with cost-efficient and env

🚀 Monitoring et Reporting

prove the electricity supply of the growing economy (industries, large and small businesses) and the households entally friendly energy from hydro power. zzizi will be developed as a run-of-river power plant with additional peaking capacity to provide electricity also during taily peak demand. The project includes all construction measures, enviro ental and social mitigation measures TECHNOLOGIE ased from 2010 to 2015 and the Government has embarked on a power sector reform program. Despite the implementation of these reforms, the country continues to experience power supply shortages, low rates of access to electricity and high levels of power losses in the distribution grid, which negatively impacts on the country's economic growth. As demand is constantly rising, new generation capacity needs to be added to the grid urgently and constantly over the next decade. The project will contribute to a

#### **A GAUCHE**

- Descriptif du projet
- Informations complémentaires sous forme de boites de contenu en « accordéon »
- Selon les projets, il y aura le détail de tous les critères, ou juste quelques informations globales sur les impacts attendus.

#### **A DROITE**

- Catégorie du projet
- Statut du projet
- Pays concerné(s)
- Type(s) d'énergie(s) concerné(s)
- Autres informations (« tags »)
- Carte avec géolocalisation le cas échéant

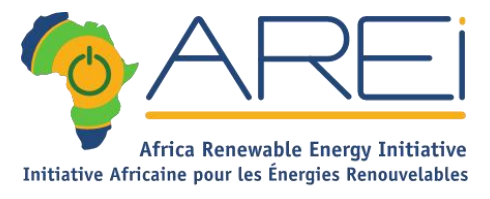

#### LA RECHERCHE D'UN PROJET

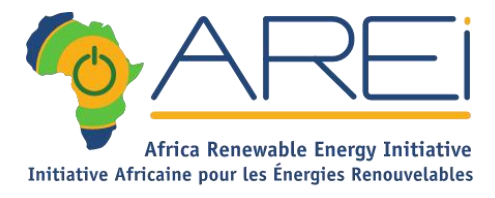

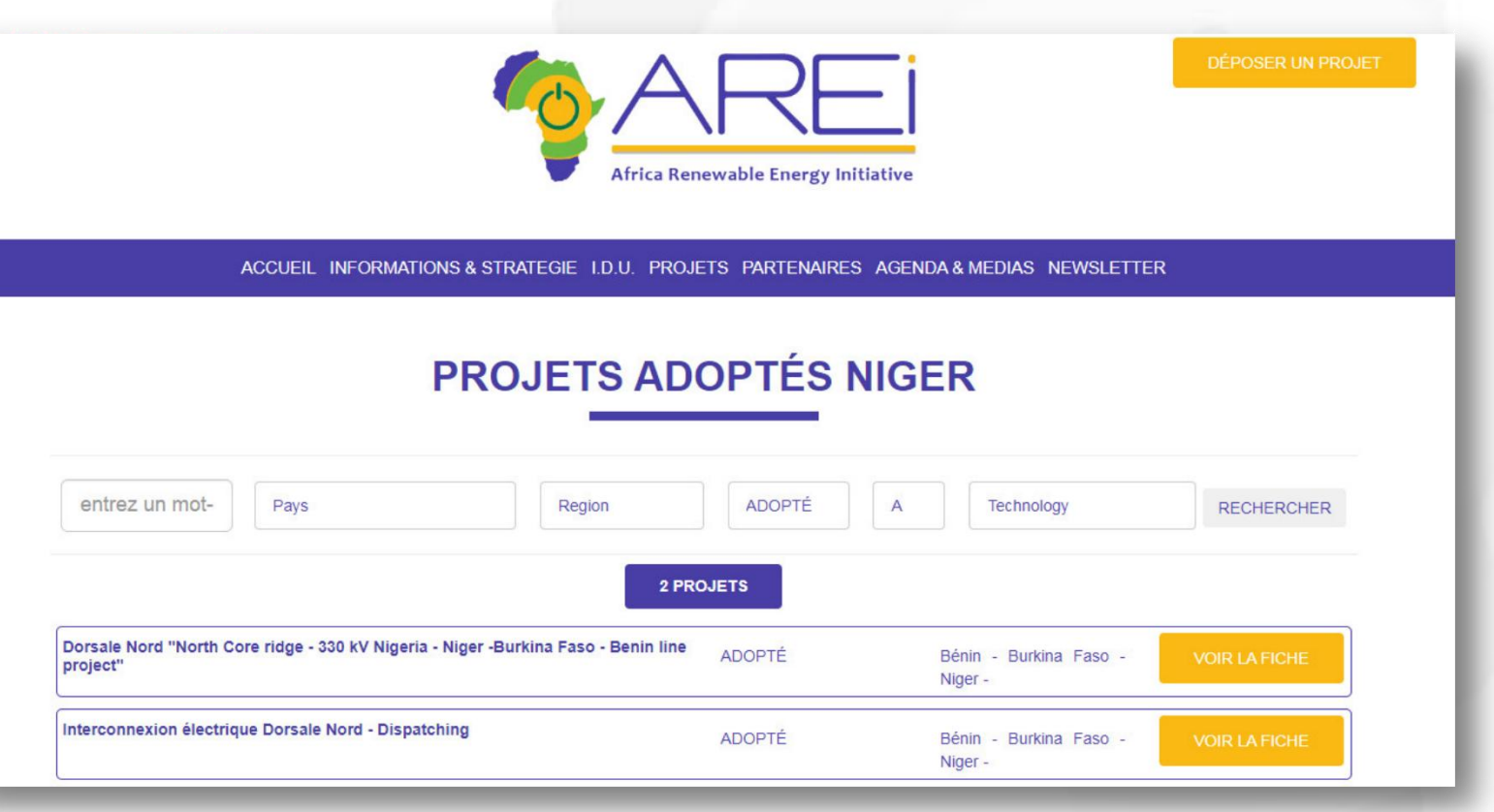

#### **RECHERCHE PAR :**

- Recherche libre par Mot-clé.
- Pays
- Catégorie
- Technologie

Les projets correspondants aux filtres choisis s'affichent avec lien vers leur fiche projet.

#### **DEPOSER UN PROJET (1)**

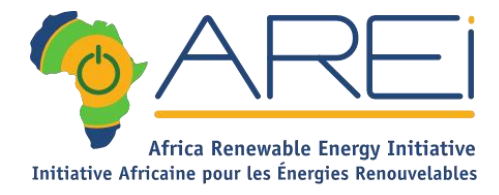

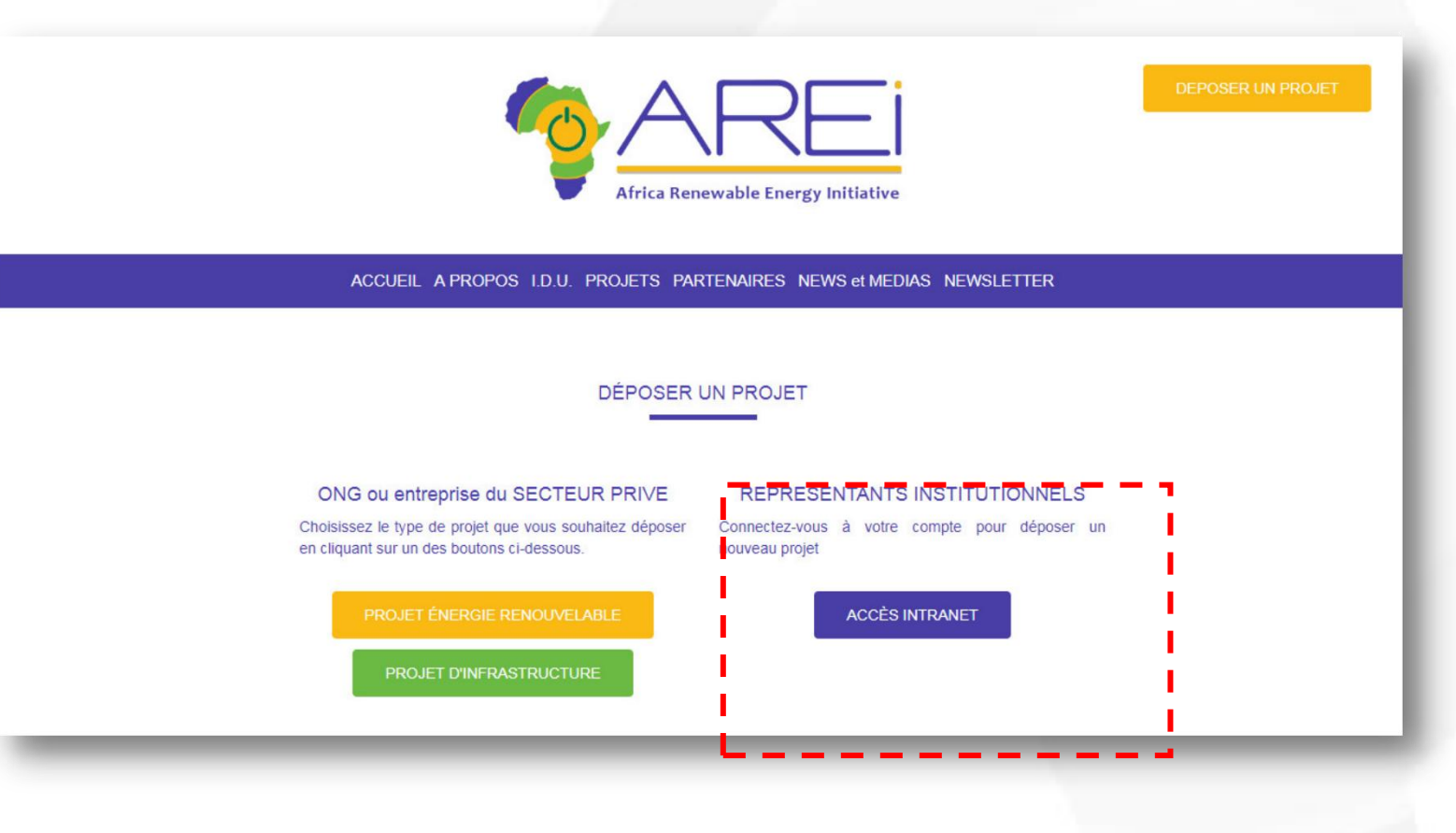

#### REPRESENTANTS INSTITUTIONNELS

- Accès réservé aux représentants à qui l'AREI a attribué un login et mot de passe
- Accès à l'intranet avec identifiants

#### **DEPOSER UN PROJET (2)**

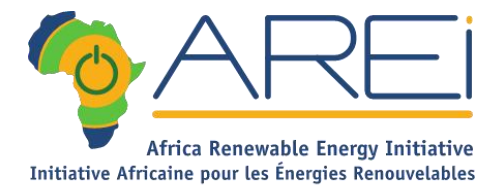

**→ → →** 

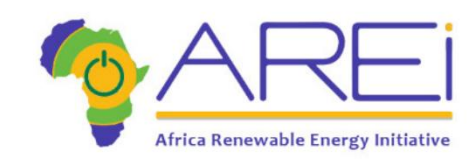

ACCUEIL A PROPOS I.D.U. PROJETS PARTENAIRES NEWS et MEDIAS NEWSLETTER

#### DÉPOSER UN PROJET

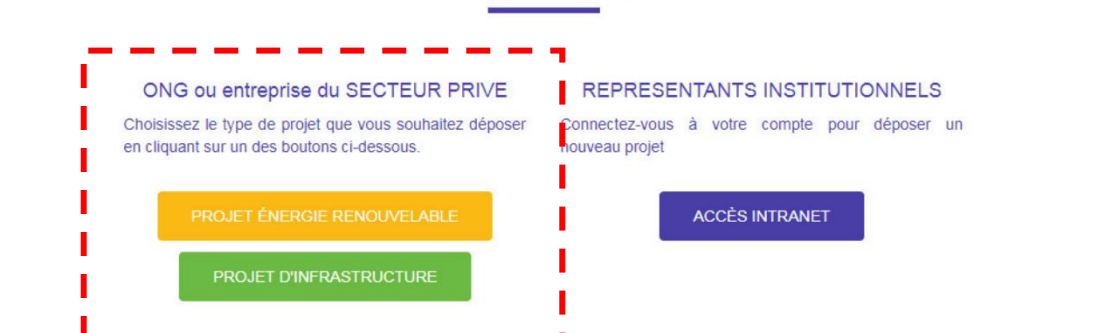

#### GRAND PUBLIC: ONG & SECTEUR PRIVE

Accès libre au formulaire de dépôt de projet

Dépôt de 2 types de projets:

➔ projets d'énergie renouvelable.

➔ projet d'infrastructure.

-

-

#### **DEPOSER UN PROJET (3)**

|                                                                                                    | F 🗹                                                                                  | Arrica Renewable Energy Initiative                                                                    | DEPOSER UN PROJET                                                                                 |                                                                                                    | ACCER ARCHS ISU PROLET ANELNALE N<br>A-PROLET EXERCISE REACU<br>NOT PROLET EXERCISE REACU                                          |
|----------------------------------------------------------------------------------------------------|--------------------------------------------------------------------------------------|----------------------------------------------------------------------------------------------------|---------------------------------------------------------------------------------------------------|----------------------------------------------------------------------------------------------------|----------------------------------------------------------------------------------------------------|
| mt oppit                                                                                                    |                                                                                      | ACCUEIL A PROPOS I.D.U. PROJETS PARTENAIRES NEWS & MEDIAS NEWSLETT<br>A - PROJET ÉNERGIE RENOUVELABLE | ER                                                                                                | Name da project<br>Parts<br>Vera Nam<br>Polsanse rome statut götell, antrapolas, j<br>Vera Altapola<br>Type antrapol<br>Bargad nationa<br>Description samanda da project                     | Prachast<br>Dogenis<br>Danie<br>Danie<br>Sato Rotro<br>Sato<br>Nacional<br>Sato<br>Nacional<br>Sato                                |
|                                                                                                    | om du projet<br>tys<br>vtre Nom                                                      |                                                                                                    | Vous voulez déposer un projet ?<br>Remplissez le formulaire ci-contre<br>et cliquez sur CONTINUER |                                                                                                    |                                                                                                    |
|                                                                                                    | icisez votre statut (ONG, entreprise)<br>re téléphone<br>je de projet<br>dget estimé |                                                                                                    |                                                                                                   | Alleydda sharoos                                                                                                    |                                                                                                    |
| utata atendar                                                                                                    | cription succincte du projet                                                         |                                                                                                    |                                                                                                   | Mandarog et Reporting<br>Valee waat                                                                                                    |                                                                                                    |
| hais atendus                                                                                                    |                                                                                      |                                                                                                    |                                                                                                   | <br>Pour sourcetto vote popri à MAD, un<br>primero turne de definidante anaques<br>atroditavit a that de la contra de<br>atroditavit a that de la contra de<br>atrodit à l'Encennia Response | anat son anatr qui migli lon to sittori di sobrato<br>Longona.<br>Internati sociationi il accessi di definito i ochi esi<br>Alchin |
| enal control on the control on the c | itats attendus                                                                       |                                                                                                    | 6                                                                                                 | Andreastin de Facelo y de Conserva                                                                                                    | tas kalanti<br>ka kalanti<br>ka hannya elika hennes                                                                                |
| enal                                                                                                    |                                                                                      |                                                                                                    |                                                                                                   | Changements climatique<br>Prentie datasate exemptione                                                                                                    | i<br>An 1 mile ar anyon das primiers                                                                                               |
| aning et Reporting amail amail |                                                                                      |                                                                                                    |                                                                                                   | Alamapas kur is par Artadigation                                                                                                    |                                                                                                    |
|                                                                                                    | toring et Reporting                                                                  |                                                                                                    |                                                                                                   | Plan d'activités et stratégi<br>ogesté à sout et reyes telle clave<br>Colendre et resister claves                                                                                            | es de mise en ceuvre<br>ent antres                                                                                                 |
|                                                                                                    | e email                                                                              | CONTRACES                                                                                             |                                                                                                   | Paranana Paranana diamperi dali                                                                                                    |                                                                                                    |

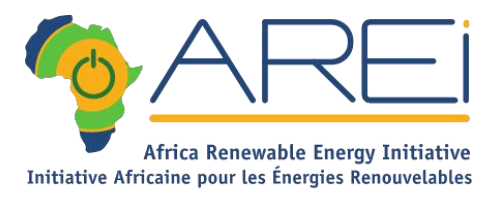

#### GRAND PUBLIC: ONG & SECTEUR PRIVE

- Partie 1 : description globale du projet
- Partie 2 : Formulaire complet avec tous les critères

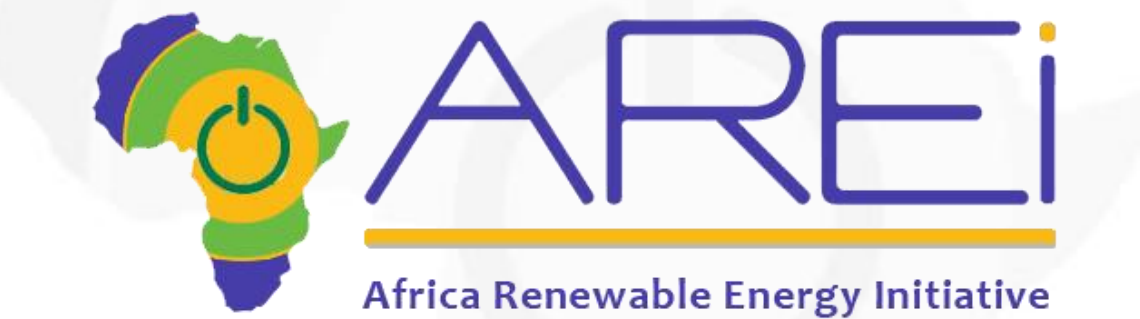

# Présentation de la l'intranet

## POINTS FOCAUX

- Accès à l'intranet avec identifiants
- Partie 1 : présentation globale du projet
- Partie 2 : présentation détaillée du projet critères par critères

#### Accès à l'intranet avec identifiants

| Africa Renewable Energy Initiation |  |
|------------------------------------|--|
| Username:                          |  |
| Password:                          |  |
| Login                              |  |
|                                    |  |
|                                    |  |
|                                    |  |
|                                    |  |
|                                    |  |
|                                    |  |

#### Ecran de bienvenue

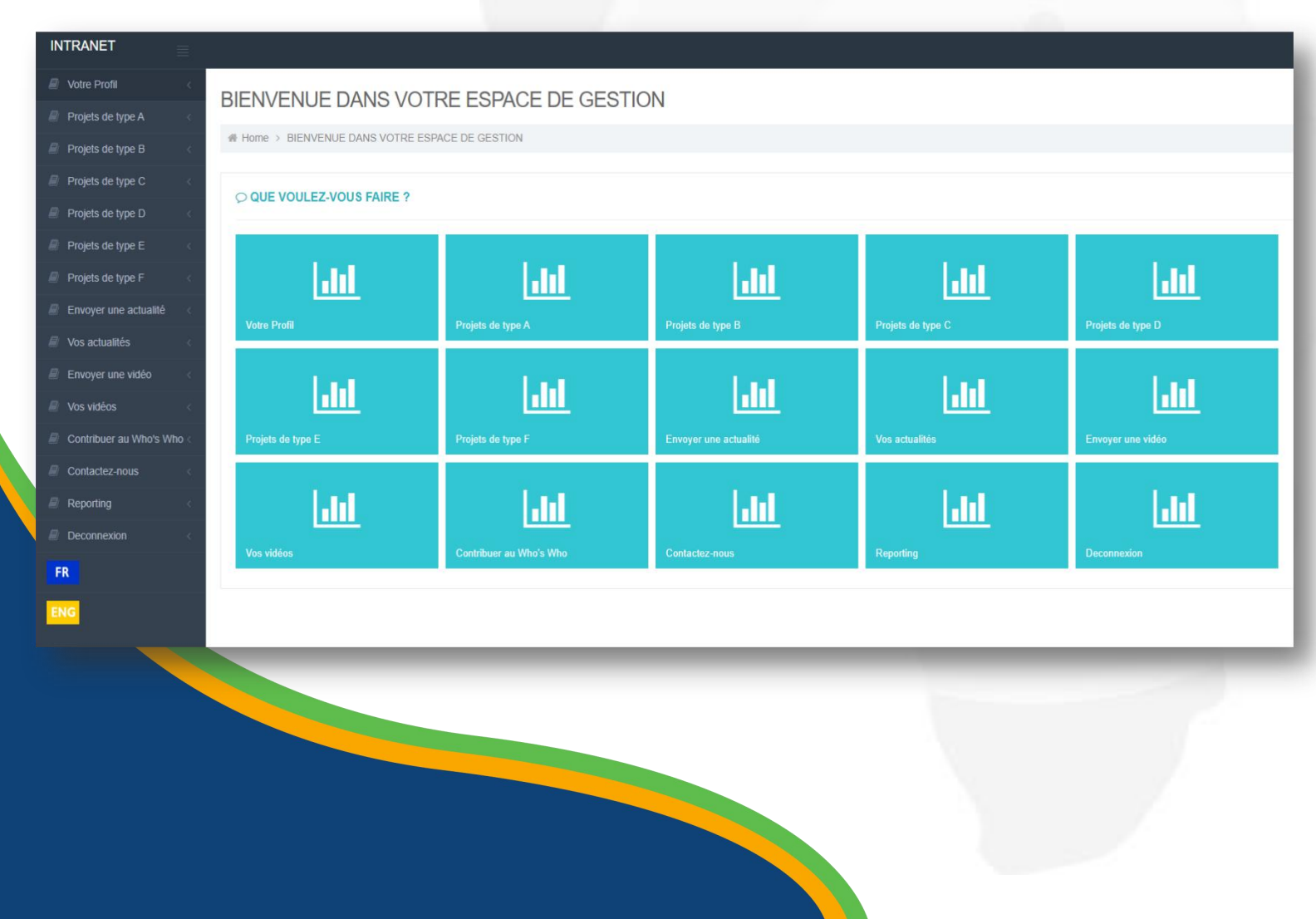

- Une fois connecté avec vos identifiants, vous arrivez sur la page d'accueil de l'Intranet.
- Au centre se trouve le sommaire
- A tout moment vous pouvez accéder aux différentes rubriques du sommaire via le menu de gauche

#### Publier un projet (1)

| INTRANET              | $\equiv$                  | <ul> <li>←</li> </ul> |
|-----------------------|---------------------------|-----------------------|
| 🖉 Motra Drofil        |                           |                       |
| Projets de type A     | B - PROJET INERASTRUCTURE |                       |
| Projets de type B     |                           |                       |
| Projets de type C     |                           |                       |
| Projets de type D     |                           |                       |
| Projets de type E     | DATE S                    | TATS STATUT           |
| Projets de type F     |                           |                       |
| Envoyer une actualité |                           |                       |
| Vos actualités        |                           |                       |
| Envoyer une vidéo     |                           |                       |
| Vos vidéos            |                           |                       |
| Contactez-nous        |                           |                       |
| Reporting             |                           |                       |
| Deconnexion           |                           | _                     |
|                       |                           |                       |
|                       |                           |                       |
|                       |                           |                       |
|                       |                           |                       |

- Cliquer sur « Projets type A » ou « Projets type B » etc. selon le type de projet dont il s'agit
- Un bouton « PUBLIER UN NOUVEL ELEMENT » s'affiche
- Cliquez dessus pour accéder au formulaire de dépôt du projet

#### Publier un projet (2)

| INTRANET              |                               |           |       | <b>~</b> € |
|-----------------------|-------------------------------|-----------|-------|------------|
| Votre Profil          |                               |           |       |            |
| Projets de type A     | A - PROJET D'ACCOMPAGNEMENT   |           |       |            |
| Projets de type B     | ✓ A - PROJET D'ACCOMPAGNEMENT |           |       |            |
| 🔎 Projets de type C   |                               |           |       |            |
| 🔎 Projets de type D   |                               |           |       |            |
| Projets de type E     |                               | DATE      | STATS | STATUT     |
| Projets de type F     | TestPA2307                    | 23/7/2022 |       | OFF        |
| Envoyer une actualité |                               |           |       |            |
| Vos actualités        |                               |           |       |            |
| Envoyer une vidéo     |                               |           |       |            |
| Vos vidéos            |                               |           |       |            |
| Contactez-nous        |                               |           |       |            |
| Reporting             |                               |           |       |            |
| Deconnexion           |                               |           |       |            |
|                       |                               |           | -     |            |
|                       |                               |           |       |            |

 Si vous avez déjà déposé un ou plusieurs projets d'un certain type (exemple ici: type A), ces projets apparaissent en liste en-dessous du bouton de publication

#### Publier un projet (3)

| INTRANET                  |                                         |                                         |
|---------------------------|-----------------------------------------|-----------------------------------------|
| 🖉 Votre Protil            | B - PROJET INERASTRUCT                  | TURE                                    |
| Projets de type A         | B-TROJET INTROTTOO                      |                                         |
| Projets de type B         |                                         |                                         |
| Projets de type C         | photo                                   | Choisir un fichier Aucun fichier choisi |
| Projets de type D         | Nom du projet                           |                                         |
| Projets de type E         | STATUT                                  |                                         |
| Projets de type F         | Votre Nom                               |                                         |
| 🖉 Envoyer une actualité   | Précisez votre statut (ONG, entreprise) |                                         |
| Vos actualités            | Votre téléphone                         |                                         |
| Envoyer une vidéo         | Pays                                    |                                         |
| Vos vidéos                | Type de projet                          |                                         |
| Contribuer au Who's Who < | Budget estimé                           | euros (entrer uniquement des chiffres)  |
| E Contactez-nous          | Puissance réalisée en MW                |                                         |
| Reporting                 | Description succincte du projet         |                                         |
| B Deconneyion             |                                         |                                         |
| E Deconnexion             |                                         |                                         |
| FR                        |                                         |                                         |
| ENG                       |                                         |                                         |
|                           |                                         |                                         |
|                           |                                         |                                         |
|                           |                                         |                                         |
|                           | Votre email                             |                                         |
|                           |                                         | Save                                    |
|                           |                                         | Retour                                  |
|                           |                                         |                                         |
|                           |                                         |                                         |
|                           |                                         |                                         |
|                           |                                         |                                         |
|                           |                                         |                                         |
|                           |                                         |                                         |
|                           |                                         |                                         |
|                           |                                         |                                         |

- Lorsque vous avez cliqué sur le bouton « PUBLIER UN NOUVEL ELEMENT »
- Un formulaire de base s'affiche (voir écran ci-contre)
- Il permet de renseigner les informations générales sur le projet
- Validez en bas du formulaire en cliquant
- sur le bouton BLEU

| TRANET            |                                                                 |                                                    | - e                                                                                                    |
|-------------------|-----------------------------------------------------------------|----------------------------------------------------|----------------------------------------------------------------------------------------------------|
| Labora Decidi     |                                                                 |                                                    |                                                                                                    |
|                   | A - PROJET D'ACCO                                               | OMPAGNEMENT                                        |                                                                                                    |
|                   | # Home > A - PROJET D'ACCOM                                     | PAGNEMENT                                          |                                                                                                    |
|                   |                                                                 |                                                    |                                                                                                    |
| Deniets de tune D | photo                                                           | Supprimer la photo: Ajouter ou remplacer la photo: | TECHNOLOGIE                                                                                                    |
|                   |                                                                 | Choisir un fichier Aucun fichier choisi            | Biomass                                                                                                    |
|                   |                                                                 |                                                    | Energy efficient appliances                                                                                                    |
|                   | Nom du projet                                                   | 16599(2307                                         | technologies                                                                                                    |
|                   | STAIDT                                                          | Toot Abbase                                        | distribution (incl. smart grids and mini                                                                                                    |
|                   | Précisez votre statut (DNG                                      | Foral                                              | Geothermal                                                                                                    |
|                   | entreprise)                                                     |                                                    | Marine                                                                                                    |
|                   | Votre téléphone                                                 | 003333333                                          | Solar PV                                                                                                    |
|                   | Pays                                                            | PaysTat                                            | Wind                                                                                                    |
|                   | Type de projet                                                  | solaire                                            | AUGUER                                                                                                    |
|                   | Budget estime<br>Puissance réalisée en MW                       | 12 euros (enuer uniquement des chimes)             | REGION                                                                                                    |
|                   | Description succincte du proiet                                 |                                                    | Afrique Australe                                                                                                    |
| ₹                 |                                                                 | 8 2 2 2 2 2 2 2 2 2 2 2 2 2 2 2 2 2 2              | Arigue de l'Est<br>Arigue de l'Ouest<br>Arigue du Nord<br>AUUTER<br>PAYS<br>Arigue du Sud                                                                                                    |
|                   |                                                                 | ici une description du projet                      | Algene<br>Algene<br>Bekin<br>Bekina<br>Burkina Faso<br>Burkina Faso<br>Burkina Faso<br>Caneroun<br>Caneroun<br>Caneroun<br>Caneroun<br>Contratigue<br>Contratigue<br>Contratigue<br>Contratigue<br>Contratigue |
|                   |                                                                 |                                                    | A Egypte                                                                                                    |
|                   | Résultats attendus                                              | 12 MW                                              | Eswatini                                                                                                    |
|                   | Monitoring et Reporting                                         | a vennir                                           | Gabon                                                                                                    |
|                   | Votre email                                                     | abbasigarei.into                                   | Ghana Guinée                                                                                                    |
|                   | 10                                                              | VALIDER                                            | Guinée équatoriale                                                                                                    |
|                   | Accès à l'Énergie Renouvelab                                    | le .                                               | Kenya                                                                                                    |
|                   | Amélioration de l'accès à l'énerge                              | 2                                                  | Libéria                                                                                                    |
|                   | Canacité à atteintre ceux nui en                                | vat la ninc hasnin                                 | Madagascar                                                                                                    |
|                   | tst.                                                            | ne provinsi                                        | Mali                                                                                                    |
|                   | Equilibre entre les avantages retir                             | ès par les femmes et les hommes                    | Maurice                                                                                                    |
|                   | equilibre test                                                  |                                                    | Mozambique                                                                                                    |
|                   | champ9 ( Allow only numbers)                                    |                                                    | Niger                                                                                                    |
|                   | 123456                                                          |                                                    | Ouganda<br>République Démocratique du                                                                                                    |
|                   | VALIDER                                                         |                                                    | Congo                                                                                                    |
|                   | Changements climatiques<br>Potentiel d'attiénuation directe pro | venant de la mise en œuvre des politiques          | Rwanda<br>Sao Tomé-et-Principe<br>Sénégai<br>Seychetles<br>Sierra Leone                                                                                                    |
|                   |                                                                 |                                                    | Somalie<br>Soudan                                                                                                    |
|                   | Potentiel d'atténuation indirecte                               |                                                    | Soudan du Sud                                                                                                    |
|                   |                                                                 |                                                    | Tchad                                                                                                    |
|                   | Avantages sur le plan de l'adapta                               | tion                                               | Tunisle                                                                                                    |
|                   | VALIDER                                                         |                                                    | AJOUTER                                                                                                    |
|                   | Plan d'activités et stratégies d                                | e mise en oeuvre                                   | TAGS                                                                                                    |
|                   | Objectifs à court et moyen terme                                | clairement définis                                 | TAG 2                                                                                                    |
|                   | Coloradius - 1 - 1 - 1 - 1 - 1                                  | dillois                                            | TAG 4                                                                                                    |
|                   | suarcharren et resultats stallement                             | VACUUM.                                            | AJOUTER                                                                                                    |
|                   | Partenaires d'exécution clairemer                               | t définis                                          | 4                                                                                                    |
|                   |                                                                 |                                                    |                                                                                                    |

#### Compléter le projet (1)

- Une fois le formulaire général validé, une page s'ouvre dans laquelle vous retrouvez les premières informations rentrées sur le projet, avec la possibilité de les modifier si vous avez fait une erreur, et vous avez également accès à des formulaires complémentaires concernant les différents aspects du projet (impact social, impact économique, etc.)
- Colonne de droite: précisez les technologies, pays et régions concernées par ce projet

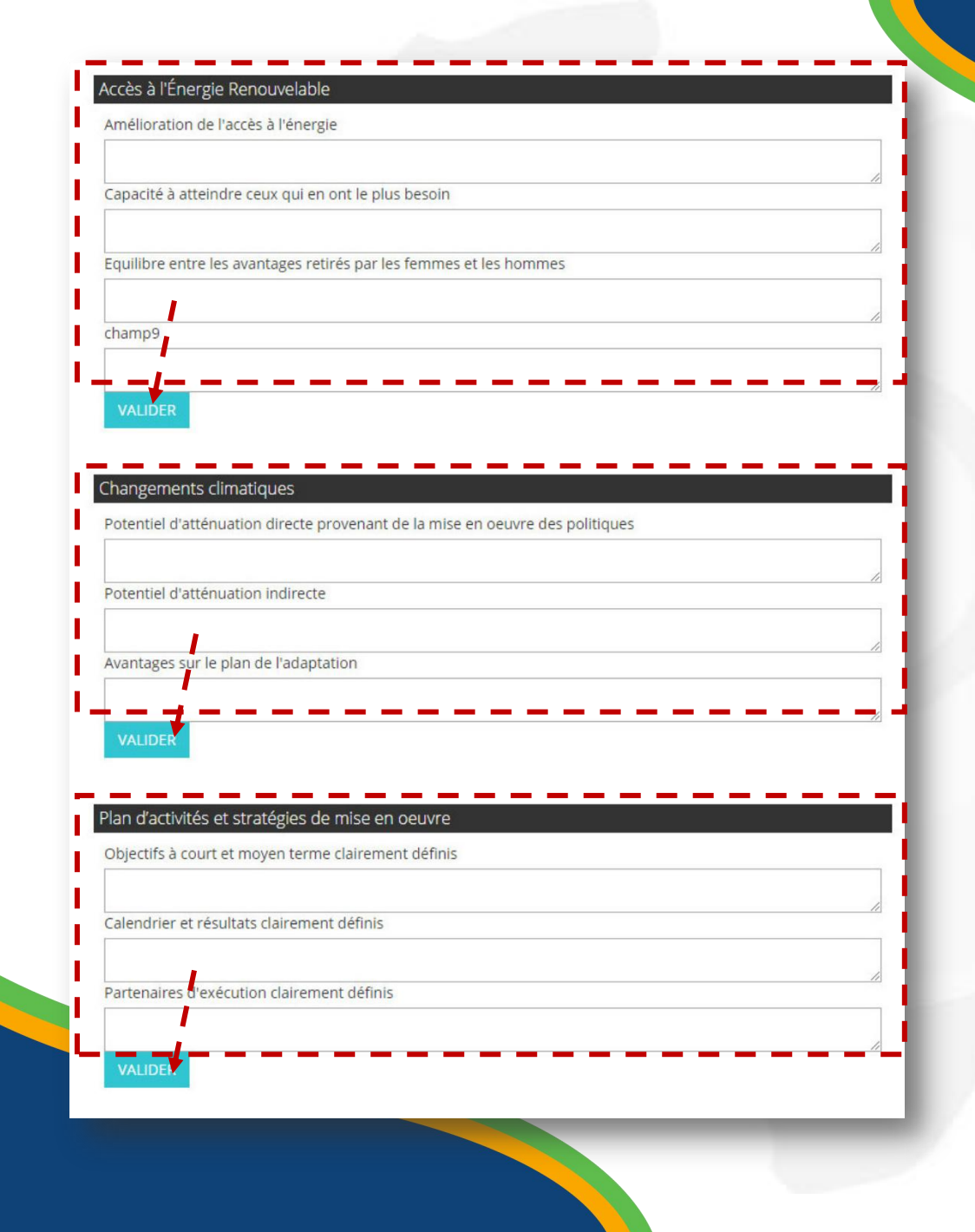

#### **Compléter le projet (2)**

- Complétez chaque formulaire spécialisé, et validez en cliquant sur le bouton BLEU en bas de chacun d'eux
- Voir exemples ci-contre

| Capacité à atteindre  | e ceux qui en ont le plus | besoin                  |               |      |  |
|-----------------------|---------------------------|-------------------------|---------------|------|--|
|                       |                           |                         |               |      |  |
| Equilibre entre les a | vantages retirés par les  | femmes et les homme     | 25            |      |  |
|                       |                           |                         |               |      |  |
| champ9                |                           |                         |               |      |  |
|                       |                           |                         |               |      |  |
| VALIDER               |                           |                         |               |      |  |
|                       |                           |                         |               | - 81 |  |
| hangements clim       | atiques                   |                         |               | - 84 |  |
| Potentiel d'atténuat  | ion directe provenant d   | le la mise en oeuvre de | es politiques |      |  |
|                       |                           |                         |               |      |  |
| Potentiel d'atténuat  | ion indirecte             |                         |               |      |  |
|                       |                           |                         |               |      |  |
| Avantages sur le pla  | n de l'adaptation         |                         |               |      |  |
|                       |                           |                         |               |      |  |
| VALIDER               |                           |                         |               |      |  |
|                       |                           |                         |               | - 81 |  |
| Plan d'activités et s | tratégies de mise en      | oeuvre                  |               |      |  |
| Objectifs à court et  | moyen terme clairemen     | nt définis              |               |      |  |
|                       |                           |                         |               |      |  |
| Calendrier et résulta | ats clairement définis    |                         |               |      |  |
|                       |                           |                         |               | 1    |  |
|                       | tion clairement définis   |                         |               |      |  |
| Partenaires d'exécu   |                           |                         |               | 1    |  |
| Partenaires d'exécu   |                           |                         |               |      |  |

#### Compléter le projet (3)

• Compléter ainsi les différents formulaires spécialisés qui sont sur la grande colonne de gauche.

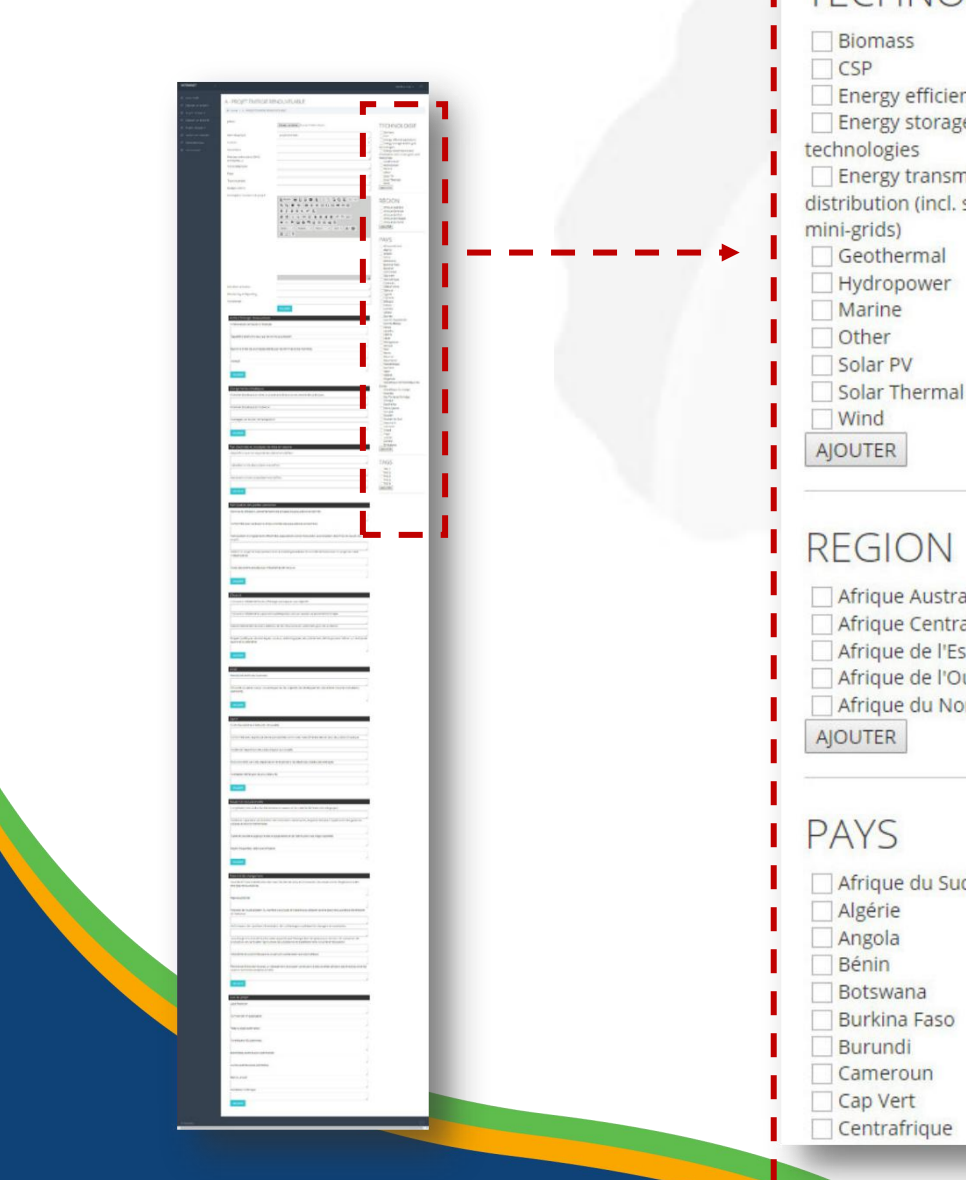

#### TECHNOLOGIE

Energy efficient appliances Energy storage and/or grid Energy transmission and distribution (incl. smart grids and

Afrique Australe Afrique Centrale Afrique de l'Est Afrique de l'Ouest Afrique du Nord

# Afrique du Sud

#### **Compléter le projet (4)**

- Puis cochez dans la colonne de droite les différentes informations qui correspondent au projet en cours : types de technologies, région d'Afrique, pays, ...
- Il suffit de cocher la ou les cases concernées, puis de valider en cliquant sur le bouton VALIDER endessous de chaque liste

| INTRANET                           |                                    |           |       | <b>、</b> € |
|------------------------------------|------------------------------------|-----------|-------|------------|
|                                    |                                    |           |       |            |
| Votre Profil     Projets de type A |                                    |           |       |            |
| Projets de type R                  |                                    |           |       |            |
|                                    | Home > A - PROJET D'ACCOMPAGNEMENT |           |       |            |
|                                    | PUBLIER UN NOUVEL ELEMENT          |           |       |            |
| Projets de type D                  |                                    |           |       |            |
| Projets de type E                  |                                    | DATE      | STATS | STATUT     |
| Projets de type F                  | < TestPA2307                       | 23/7/2022 |       | OFF        |
| Envoyer une actualité              |                                    |           |       |            |
| Vos actualités                     |                                    |           |       |            |
| Envoyer une vidéo                  |                                    |           |       |            |
| Vos vidéos                         |                                    |           |       |            |
| Contactez-nous                     |                                    |           |       |            |
| Reporting                          |                                    |           |       |            |
| Deconnexion                        |                                    |           |       |            |
|                                    |                                    |           |       |            |
|                                    |                                    |           |       |            |
|                                    |                                    |           |       |            |
|                                    |                                    |           |       |            |
|                                    |                                    |           |       |            |

#### Modifier un projet

- Vous souhaitez modifier un projet ?
- Cliquez sur le type de projet dans le menu de gauche, puis sur le nom du projet concerné
- Vous accédez à la page de gestion du projet
- IMPORTANT : lorsqu'un projet est modifié, l'administrateur du site reçoit une alerte par email. Par ailleurs, le projet est automatiquement désactivé sur la partie publique du site, le temps que l'administrateur vérifie les nouvelles informations et revalide la publication du projet.

| Votre Profil          |     | VOTRE FICHE                                     |  |
|-----------------------|-----|-------------------------------------------------|--|
| Projets de type A     | <   |                                                 |  |
| Projets de type B     | - C | # Home > VOTRE FICHE                            |  |
| Projets de type C     | 4   | photo                                           |  |
| Projets de type D     | e.  | Polds maxi: 500 Ko                              |  |
| Projets de type E     | <   | *                                               |  |
| Projets de type F     | 4   | 11<br>Supprimer la photo:                       |  |
| Envoyer une actualité | 4   | Choisir un fichier Aucun fichier choisi         |  |
| Ø Vos actualités      | <   |                                                 |  |
| Envoyer une vidéo     | e.  | Nom Mr. A                                       |  |
|                       |     | Rôle Point focal adjoint                        |  |
| Vos videos            | 5   | Titre officiel Directeur Général de l'Énergie   |  |
| Contactez-nous        | <   | Institution Ministère des Mines et de l'Énergie |  |
| Reporting             | <   | Téléphone                                       |  |
|                       | ×   | Pays Togo                                       |  |
| FR                    |     | Region Afrique de l'Ouest                       |  |
| ENG                   |     | Biographie                                      |  |

#### Modifier votre profil

- Dans votre intranet, vous avez la possibilité de modifier votre fiche profil, celle qui apparaît sur le site <u>www.arei-idu.com</u>
- Le fonctionnement est le même que pour un projet, mais avec un seul formulaire et beaucoup plus simple : nom, photo, fonction, biographie...

© Poptrafic

NTRANET

|                       | · · · · · · · · · · · · · · · · · · ·  |                                         |              |  |  |
|-----------------------|----------------------------------------|-----------------------------------------|--------------|--|--|
| Votre Profil          | ARFI TV F R                            |                                         |              |  |  |
| Projets de type A     |                                        |                                         |              |  |  |
| Projets de type B     | Home > AREI IVE                        | E.R.                                    |              |  |  |
| Projets de type C     | < photo                                | Choisir un fichier Aucun fichier choisi |              |  |  |
| Projets de type D     | < Jour                                 | 24                                      | ~            |  |  |
| Projets de type E     | < MOIS                                 | 7                                       | ~            |  |  |
| Projets de type F     | ANNEE                                  | 2022                                    |              |  |  |
| Envoyer une actualité | Titre de la vidéo                      |                                         | 11           |  |  |
| Vos actualités        | Catégorie                              |                                         | ~            |  |  |
| Envoyer une vidéo     | Legende                                |                                         |              |  |  |
| Vos vidéos            | ************************************** |                                         |              |  |  |
| Contactez-nous        | <                                      |                                         |              |  |  |
| Reporting             | <                                      |                                         |              |  |  |
| Deconnexion           | <                                      |                                         |              |  |  |
| FR                    |                                        |                                         |              |  |  |
|                       |                                        |                                         |              |  |  |
| ENG                   |                                        |                                         |              |  |  |
|                       | Code video                             |                                         |              |  |  |
|                       |                                        |                                         |              |  |  |
|                       |                                        | Save                                    |              |  |  |
|                       |                                        | Retour                                  |              |  |  |
|                       | @ Develop for                          |                                         |              |  |  |
|                       | © Poptraile.                           |                                         | $(\uparrow)$ |  |  |
|                       |                                        |                                         |              |  |  |
|                       |                                        |                                         |              |  |  |
|                       |                                        |                                         |              |  |  |
|                       |                                        |                                         |              |  |  |

#### Publier une vidéo

- Dans votre intranet, vous avez la possibilité de publier des vidéos sur le site <u>www.areitv.com</u>
- Le fonctionnement est le même que pour un projet, mais avec un seul formulaire et beaucoup plus simple : nom, date, descriptif et code « partage » de la vidéo
- *NB: les vidéos doivent être visibles sur Youtube ou Dailymotion pour récupérer ce code. Mais une fois sur l site, les visiteurs resteront sur <u>www.areitv.com</u> pour visionner les vidéos*

| Votre Profil            |               |                                         |   |
|-------------------------|---------------|-----------------------------------------|---|
| R Projets de type A     | PARTENAIN     | LES ACTUALITES                          |   |
| Projets de type B       | Home > PARTEN | MIRES ACTUALITES                        |   |
| Projets de type C       | < photo       | Choisir un fichier Aucun fichier choisi |   |
| Projets de type D       | Jour          | 24                                      | ~ |
| Projets de type E       | < MOIS        | 7                                       | ~ |
| Projets de type F       | < ANNEE       | 2022                                    |   |
| 🖉 Envoyer une actualité | Titre         |                                         |   |
| Vos actualités          | Texte         |                                         |   |
| Envoyer une vidéo       | ie -          |                                         |   |
| Vos vidéos              |               |                                         |   |
|                         | <             |                                         |   |
| Reporting               | <             |                                         |   |
| Deconnexion             | e             |                                         |   |
| CD                      |               |                                         |   |
| ГК                      |               |                                         |   |
| ENG                     | Video ou Lien |                                         |   |
|                         |               |                                         |   |
|                         |               | Save                                    |   |
|                         |               | Retour                                  |   |
|                         |               |                                         |   |
|                         | © Poptrafic,  |                                         |   |

#### Publier une actualité

- Dans votre intranet, vous avez aussi la possibilité de transmettre une actualité
- Le fonctionnement est le même que pour un projet, mais avec un seul formulaire et beaucoup plus simple : titre de l'article, date, photo, texte...
- IMPORTANT : lorsqu'une actualité est publiée, l'administrateur du site reçoit une alerte par email. Il doit valider l'article pour qu'il s'affiche sur le site.

| <u>11</u> | NTRANET               | ≡             |          |                     | <br>     | <br>Membre Trois 🗸 | Ð   |
|-----------|-----------------------|---------------|----------|---------------------|----------|--------------------|-----|
|           |                       | ~             |          |                     |          |                    |     |
| 2         | Deposer un projet A   | K             | GERIE    |                     |          |                    |     |
| E         | Projets de type A     |               | MESSAGER | IE                  |          |                    |     |
| E         | Déposer un projet B   | CONTACTE      | Z-NOUS   | MESSAGES            |          |                    | _   |
| ₽         | Projets de type B     | < Objet : *   |          |                     | <br>     | <br>               | -1  |
| E         | Publier une actualité | Telephone     | :* 🕨     |                     |          |                    | - 1 |
| 2         | Contactez-nous        | < Email: *    |          | trois@poptrafic.com |          |                    |     |
|           | Deconnexion           | K Message : * | *        |                     |          |                    |     |
|           |                       | 1             |          |                     | ·        |                    | _// |
|           |                       |               |          |                     | <b>a</b> |                    |     |
|           |                       |               |          |                     | <br>     | <br>               |     |
|           |                       |               |          |                     |          |                    |     |
|           |                       |               |          |                     |          |                    |     |
|           |                       |               |          |                     |          |                    |     |
|           |                       |               |          |                     |          |                    |     |
|           |                       |               |          |                     |          |                    |     |
|           |                       |               |          |                     |          |                    |     |
|           |                       |               |          |                     |          |                    |     |
|           |                       |               |          |                     |          |                    |     |
|           |                       |               |          |                     |          |                    |     |

#### Contacter L'administrateur du site (IDU)

- Un membre connecté peut également envoyer un message à l'administrateur du site s'il a une question particulière
- Il a accès à l'historique de ses précédents messages

## WWW.AREI-IDU.COM

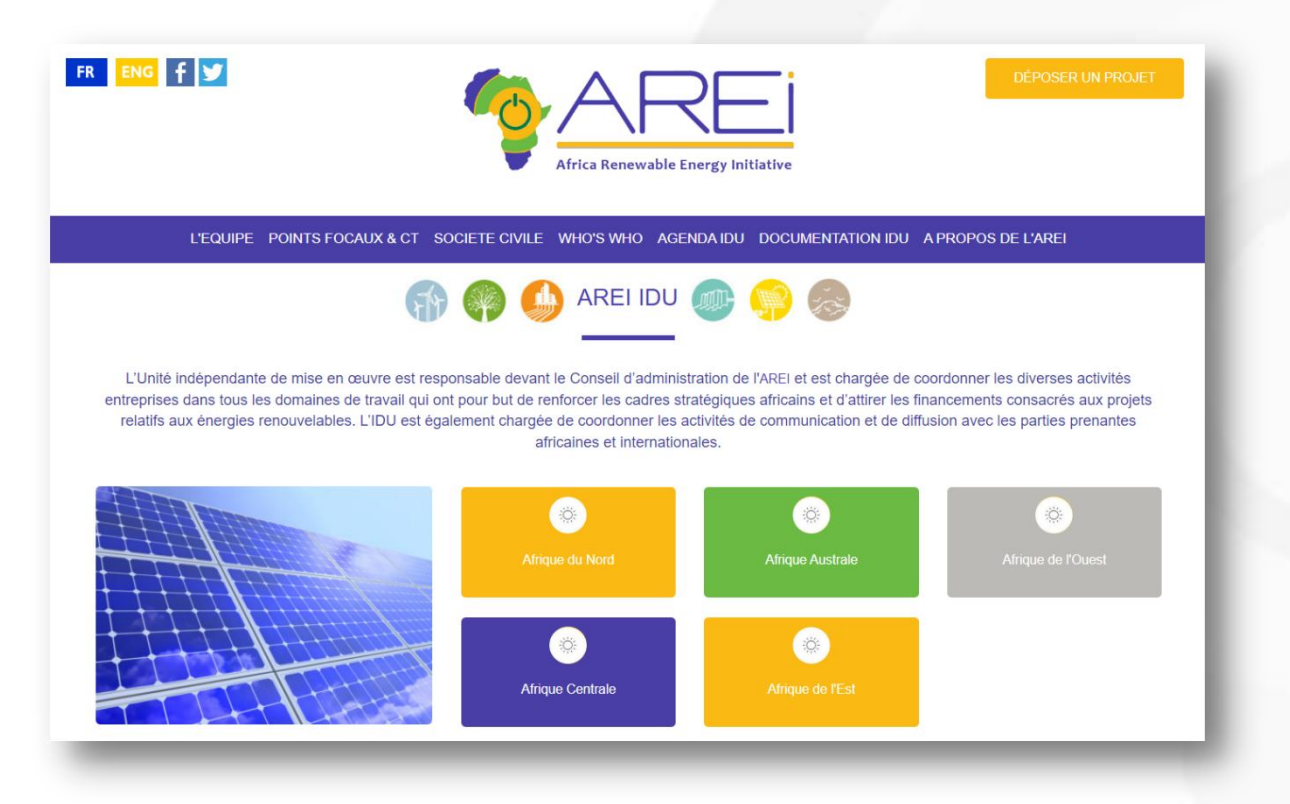

Le site AREI IDU est votre outil, celui sur lequel vous allez retrouver votre fiche profil et celle des autres points focaux, des membres de l'équipe IDU etc.

C'est un outil mis à votre disposition, qui doit faciliter le travail en synergie malgré l'éloignement physique.

Au-delà de cet espace de travail, AREI IDU ambitionne de devenir le site de référence des acteurs des énergies renouvelables en Afrique.

## WWW.AREITV.COM

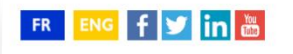

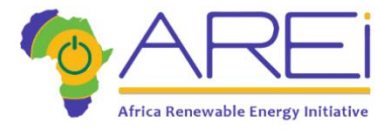

ACCUEIL | ENERGIES RENOUVELABLES TV | AREI TV | A PROPOS DE L'AREI

La 1ère TV du web spécialisée sur les énergies renouvelables en Afrique

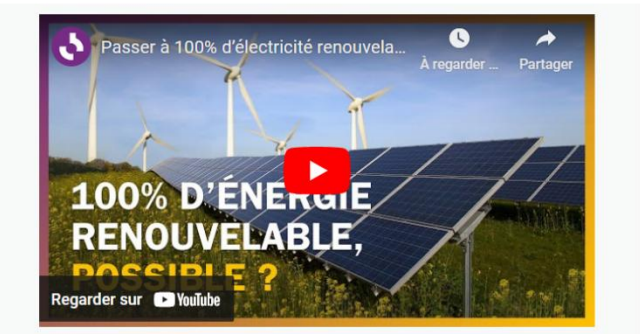

Découvrez les dernières vidéos de l'Africa Renewable Energy Initiative (AREI) et suivez l'actualité du développement des énergies renouvelables en Afrique au travers de la progression des activités de l'AREI. Le site AREI TV a pour vocation de devenir la 1<sup>ère</sup> web télévision dédiée aux énergies renouvelables en Afrique.

Vous y trouverez des sélections de vidéos sur l'actualité & l'innovation des énergies renouvelables en Afrique. Ainsi que les dernières vidéos « corporate » de l'AREI

Et surtout, vous avez la possibilité de contribuer et d'enrichir activement cette web TV.

## Plus d'infos sur https://www.arei.info

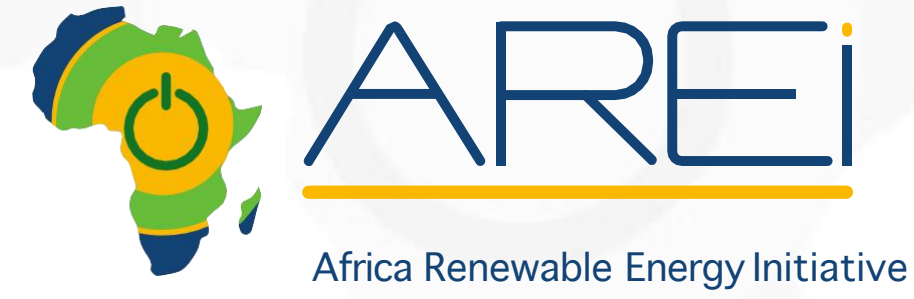

Initiative Africaine pour les Énergies Renouvelables

# Merci pour votre attention